# CT WiZ COVID-19 Vaccine Provider Enrollment Training Guide

# State of Connecticut

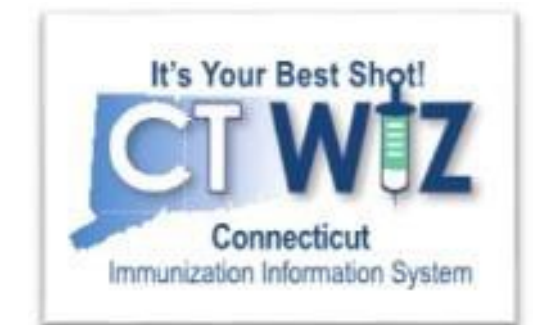

October 2020 Version 1.0

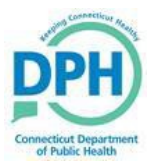

### Table of Contents

| Introduction                                            |              |
|---------------------------------------------------------|--------------|
| Request a User ID                                       | 3            |
| Review the checklist                                    | 5            |
| Getting Started                                         | 6            |
| Adding Assets                                           | 6            |
| Review Clinic Information<br>Update Clinic Address/Name | <b>8</b><br> |
| Update Clinic Contact Information                       | 10           |
| Update Delivery Hours                                   | 10           |
| Update Clinic Staff and Training                        | 11           |
| Add new staff                                           | 11           |
| Remove staff:                                           | 12           |
| Update an existing staff member's information:          | 14           |
| Add Training for Clinic Staff                           | 15           |
| Complete the Enrollment                                 |              |
| Sign the Agreement                                      | 24           |
| Help with CT WiZ                                        |              |

### Introduction

Welcome to the CT WiZ COVID-19 Vaccine Provider Enrollment Training Guide, a detailed and userfriendly document for the clinics.

All providers must enroll in CT WiZ. This is an electronic form and signature.

This guide is for the CT WiZ Immunization Information System. It focuses on how to complete your COVID-19 Vaccine Provider Enrollment into the Connecticut Vaccine Program (CVP). Additional training materials can be found on the Connecticut Immunization Program website at:

https://portal.ct.gov/DPH/Immunizations/COVID-19-Vaccine-Providers

### Request a User ID

Before you get started with the enrollment, you want to make sure you have a few things completed.

Make sure the primary/backup coordinator, Chief Medical Officer (or equivalent), and the Chief Executive Officer (or Chief Fiduciary) have access to CT WiZ. If you already have access, you do not need to request access again.

**NOTE:** If you already have a CT WiZ username but do not see the Clinic Tools module in the left menu, send a <u>helpdesk ticket</u> to have your permissions updated. Please indicate this is for the Provider Profile enrollment.

1. If you need to request access, you may do so on our website by clicking on the Request User Account link. You must have a unique email address to request a user account.

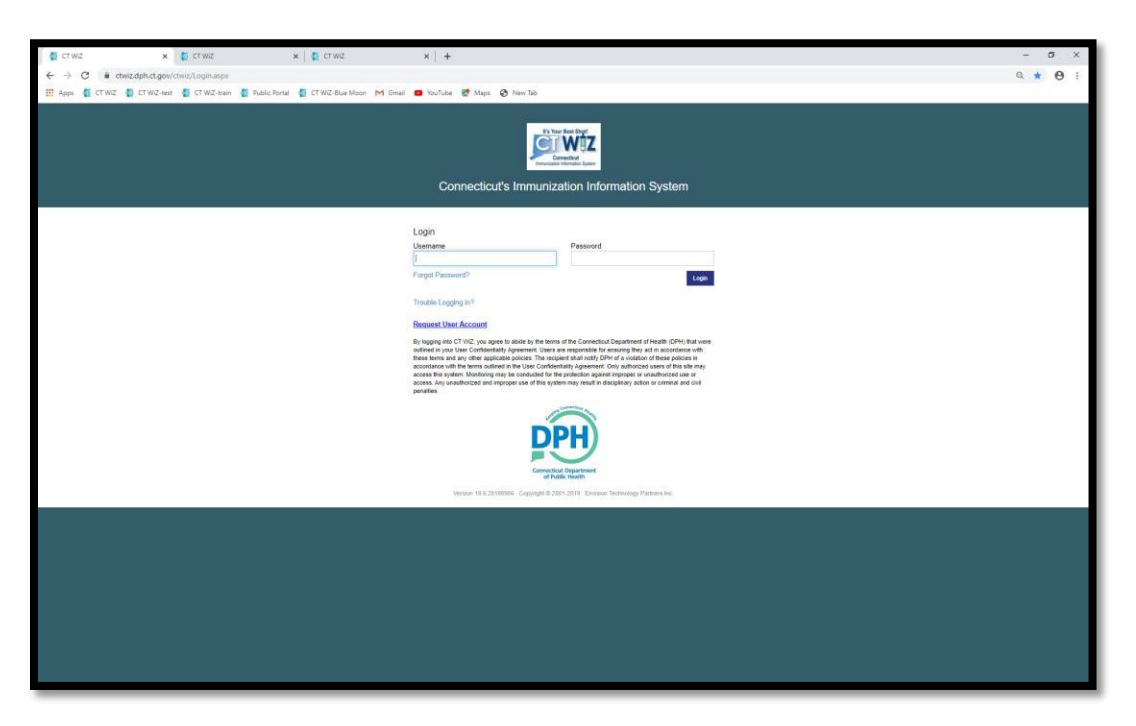

- 2. Fill in all fields with a red asterisk.
  - a. Your Access Requested depends on your role in the clinic.
    - Coordinators should choose Primary or Backup Coordinators from the drop down.

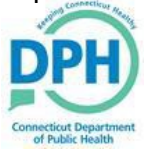

- Chief Medical Directors should choose 'Chief Medical Officer/Physician Signing Agreement'.
- Chief Executive Officers should choose 'Chief Executive or Fiduciary Officer Signing Agreement'.
- b. If you belong to multiple PINs, do not register multiple times. Complete the registration form and enter the PINs (separated by a comma) in the "Organization Name" field. We can associate multiple PINs to your user account.
- c. Review the CT WiZ User Agreement. You must open this document, review it, close it and click accept in order to complete this section.

| ← → C ■ ctwiz-training.dph.ct.gov/ Ⅲ Apps ♥ CT WIZ ♥ CT WIZ-test ♥ CT | (ttwiz, training/UserRegistration/NewRegistration<br>I WZ-train 📲 Public Portal 🔮 CT WZ-Blue Moon M Gmail 😐 YouTube | 🛃 Maps 🕘 New Tab  |                                                                             |                     | <b>☆ 0</b> |
|-----------------------------------------------------------------------|----------------------------------------------------------------------------------------------------|-------------------|-----------------------------------------------------------------------------|---------------------|------------|
|                                                                       | Conne                                                                                                    | ecticut's Immuniz | Ter Bet Byr<br><b>Constitut</b><br>Ernstforder System<br>zation Information | on System           |            |
|                                                                       | Contact                                                                                                    | Account           | Registration                                                                |                     |            |
|                                                                       | Enter your contact information                                                                                      |                   |                                                                             |                     |            |
|                                                                       | First Name "                                                                                                    | Middle Name       |                                                                             | Last Name *         |            |
|                                                                       | Phone Mumbers                                                                                                    | E-mail to         |                                                                             | East.               |            |
|                                                                       | Phone Number *<br>999-999-9999                                                                                      | EMAIL@DOMAIN.     | COM                                                                         | P8X<br>999-999-9999 |            |
|                                                                       | Role                                                                                                    | VFC Pin           |                                                                             | Access Requested *  |            |
|                                                                       |                                                                                                    | •                 |                                                                             | 101 - 101           |            |
|                                                                       | Requesting Registrant's NPI                                                                                         |                   |                                                                             |                     |            |
|                                                                       | Organization                                                                                                    |                   |                                                                             |                     |            |
|                                                                       | Enter your organization information.                                                                                |                   |                                                                             |                     |            |
|                                                                       | Organization Name*                                                                                                  |                   | Type '                                                                      |                     |            |
|                                                                       | Address Line 1 *                                                                                                    |                   | Address Line 2                                                              |                     |            |
|                                                                       |                                                                                                    |                   |                                                                             |                     |            |
|                                                                       | City -                                                                                                    | State *           |                                                                             | Zip*                |            |
|                                                                       | Provider Name                                                                                                    |                   |                                                                             |                     |            |
|                                                                       | Documents                                                                                                    |                   |                                                                             |                     |            |
|                                                                       | Documents                                                                                                    |                   |                                                                             |                     |            |
|                                                                       | reevew and Accept all documents.                                                                                    |                   |                                                                             | Designer            |            |
|                                                                       | CT WiZ User Agreement                                                                                               |                   |                                                                             | Review              |            |

3. Move the slider until you see a green check and click on "Submit Registration".

| Validation                                   |                                           |
|----------------------------------------------|-------------------------------------------|
| Complete all tasks to prove you are a human. |                                           |
|                                              | Move slider until you see a green check 🗸 |
|                                              | Cancel Submit Registration                |

Once your request has been approved, you will be sent 2 e-mails. One e-mail contains your username, and the second email contains your temporary password.

**NOTE:** You may need to check your spam or junk folder in your email if you do not receive them.

- 4. Login to CT WiZ once you receive the emails.
- 5. Once signed in, reset your password, and set up your security questions.

In the future, if you forget your password, you can use your security questions to reset your password by using the "Forgot Password" link. You can also click on "Forgot Username" link if you cannot remember your username. Connecticut CT WiZ Training Guide

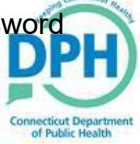

### Review the checklist

Refer to the checklist, also available on our webpage, for steps to take before you enroll.

#### **COVID-19 Vaccine Provider Enrollment Checklist**

Please use the following checklist to help you complete all the sections in the COVID-19 Enrollment. Review the checklist to make sure your clinic has completed all the proper paperwork and steps needed. This checklist is just to help you. It does not need to be completed only viewed in the enrollment.

#### Prior to completing the Enrollment

- Make sure the Primary/Backup Coordinator, Chief Medical Officer (or Equivalent) and the Chief Executive Officer (or Chief Fiduciary) have access to CT Wi2. If you need to request access, please visit https://ctwiz.dph.ct.gov/ctwiz/Login.aspx and click on "Request User Account." Coordinators should pick the appropriate "Access Requested" (primary or backup), and physician's signing the agreement (or equivalent) should choose "Chief Medical Officer/Physician Signing Agreement".
- Confirm that the Primary and Backup coordinators have completed the CDC module <u>You Call the Shots-</u> <u>Module Ten-Storage and Handling</u>.
- To avoid having to do so during the enrollment, update all clinic information and assets in CT WiZ using the Clinic Tools screen. This includes your clinic's assets, address, contact information, delivery hours, staff, and staff training. For Chief Medical Officer, please select the option of "Physician Signing the Agreement" as the contact type.
- You will need the following information for the enrollment so have it handy:
  - Approximate number of children 18 years and younger at your location \_\_\_\_\_
  - Approximate number of adults 19-64 years of age at your location \_\_\_\_\_

  - o Approximate number of unique patients seen per week on average \_
  - Approximate number of influenza vaccine doses administered during the peak week of the 2019-20 influenza season \_\_\_\_\_
  - o How many full-time equivalent providers at your clinic can administer immunizations \_
  - What is the maximum number of immunizations your clinic can administer in a single day
  - How many days per week does your clinic offer immunizations\_\_\_\_\_

#### When Completing the Enrollment

- After the enrollment is completed, remember that the Chief Medical Officer and Chief Executive Officer (or equivalent) must log in to CT WiZ to electronically sign the agreement. The Primary Coordinator cannot sign the document.
- If a question is not applicable to your clinic, please write UNK, NA or enter a 0. All questions must have a value in the field to submit the enrollment.
- Click 'Save Progress' in the upper right-hand corner after completing each section to save your work.
- All providers must enroll with the COVID-19 Vaccine Enrollment directly in CT WiZ to receive COVID-19 vaccines.

## **Getting Started**

Before you begin, make sure you are in the correct Provider and Clinic. In the Provider and Clinic dropdowns in CT WiZ, you can see all the providers and clinic's your username is associated with. An enrollment must be processed for each clinic.

|                                                                                   | t, CVP TRAINING REGION 3, 1001 Q PATIENT SEARCH                                                                                                    | 🕀 Support 🔺 🔹 🛔 TEST 🗸                     |
|-----------------------------------------------------------------------------------|----------------------------------------------------------------------------------------------------|--------------------------------------------|
| It's Your Best Short<br>Connection<br>Innucation Homedon Bystem                   |                                                                                                    | PPH                                        |
| Home                                                                              |                                                                                                    | Connecticut Department<br>of Public Health |
| Patients 🚦                                                                        | 0                                                                                                    |                                            |
| Immunizations                                                                     | Default Provider/Clinic                                                                                                    |                                            |
| Education                                                                         | Provider *                                                                                                    |                                            |
| Reports                                                                           | TIM TAYLOR 🗸                                                                                                    |                                            |
| Version 20.6.2006.0<br>Copyright © 2001-2020<br>Envision Technology Partners Inc. | CIP TRAINING REGION 3                                                                                                    |                                            |
| Third Party Notices                                                               | News                                                                                                    |                                            |
|                                                                                   | [07/18/2019] - Welcome to CT WiZ                                                                                                    |                                            |
|                                                                                   | Welcome to CT WiZ Training!                                                                                                    |                                            |
|                                                                                   | Note that this application requires the use of Adobe Reader to viewiprint some of the files and reports that are available.<br>Click have to download a free copy of Adobe Reader. |                                            |

### Adding Assets

On the left-hand navigation, click on Clinic Tools- Manage Assets. Here you will add your refrigerator and freezer as well as the thermometers in each unit.

1. Click on the down arrow on the blue 'Add Asset' button in the right-hand corner and select 'Add Storage Unit'.

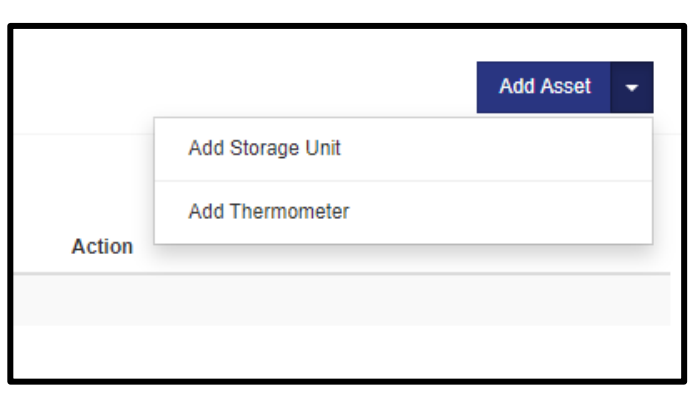

- 2. Fill in all fields with an \*, as well as others if you choose.
- 3. Click 'Create'. Once you click Create you will notice that your Status defaults to Pending. DPH will review and approve refrigerator and freezer assets.

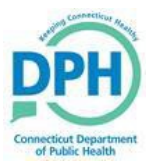

| Edit Storage Unit @ 1 |                                                                     |                  |    | Cancel Update        |
|-----------------------|---------------------------------------------------------------------|------------------|----|----------------------|
|                       |                                                                     |                  |    | Storage Unit         |
|                       | Reminder: Do not store vaccine in this storage unit until approved. |                  |    | Edit Storage Unit    |
| Name *                |                                                                     | Status *         |    | Temperature Readings |
| SCIENTIFIC PRO        |                                                                     | PENDING          | ~  | Lee Temperature      |
| Date of Purchase      | Storage Type *                                                      | Manufacturer *   |    | Log temperature      |
| MM/DD/YYYY 🗰          | REFRIGERATOR ~                                                      | SCENETIFIC PRO   |    |                      |
| Make *                | Model *                                                             | Serial Number/ID |    |                      |
| ZFG454                | ELITE                                                               | SHQ165465-121    |    |                      |
| Assigned Thermometer  | Storage Grade *                                                     |                  |    |                      |
| ~                     | PHARMA Y                                                            |                  |    |                      |
| Comments              |                                                                     |                  |    |                      |
| COMMENTS              |                                                                     |                  |    |                      |
|                       |                                                                     |                  | li |                      |

- 4. Click 'Cancel' to return to the asset home screen.
- 5. Click the 'Add Asset' button and select 'Add Thermometer'.
- 6. Fill in all fields with an \* as before.
  - a. CTM refers to Continuous Temperature Monitoring, or in other words, would qualify as a data logger thermometer.
  - b. Manual thermometers would be thermometers that do not record temperatures and require to be manually checked.

# NOTE: Manual thermometers are not allowed by the Immunization program for use in storing state supplied vaccines.

- 7. For Assigned Storage Unit, select the storage unit previously created. By doing this, you are specifying that this thermometer is measuring the temperature in this specific unit.
- 8. When all information has been entered, click 'Create'. For thermometers assigned to a storage unit, the status will automatically display as Active.
- 9. Click 'Cancel' to go back to the Manage Asset home screen.
- 10. Continue these steps for all your units that store state supplied vaccines. Remember to always assign your unit to the correct thermometer. CT WiZ will only display units that do not currently have an assigned thermometer in the drop down.

Once you have finished, on the Manage Asset home screen you should see Pending for all storage units and Active for all Thermometers.

| Manage Assets 👔                     |              |         |         | Add Asset 👻         |
|-------------------------------------|--------------|---------|---------|---------------------|
| Showing 1 to 4 of 4 entries<br>Name | ▲ Туре       |         | 🔶 Audit | Action              |
| BERLINGER (SCIENTIFIC PRO)          | THERMOMETER  | ACTIVE  | 0       | VIEW                |
| BERLINGER COLD (FREEZER PROS)       | THERMOMETER  | ACTIVE  | 0       | VIEW                |
| FREEZER PROS (BERLINGER COLD)       | STORAGE UNIT | PENDING | •       | VIEW                |
| SCIENTIFIC PRO (BERLINGER)          | STORAGE UNIT | PENDING | 0       | VIEW                |
| Showing 1 to 4 of 4 entries         |              |         |         | ← Previous 1 Next → |

### **Review Clinic Information**

Your clinic information may be outdated so review the information and make updates as needed. When you make changes to a clinic's information such as the clinic's name, address or staff contact, a notification is submitted to the CVP team to review and either approve or reject the change. Keep this in mind before you begin the enrollment. The change must be approved first to reflect on your enrollment.

In CT WiZ, click on Clinic Tools in the left navigation menu then Clinic Information. These four screens show your clinic's name and address, phone and fax numbers, shipping information and the staff in your clinic.

| CT WIZ 9 TIM TAY                                                                  | LOR, CVP TRAINING REGION 3, 1001 Q PATIENT SEARCH                                                                           | 🖨 Support 🌲 🗕 🕹 TEST 🗸                     |
|-----------------------------------------------------------------------------------|----------------------------------------------------------------------------------------------------|--------------------------------------------|
| It's Your Best Shart<br>Connecticat<br>Innunization Information Spalan            |                                                                                                    | PPH                                        |
| Home                                                                              |                                                                                                    | Connecticut Department<br>of Public Health |
| Patients 🖸                                                                        | 0                                                                                                    |                                            |
| Immunizations                                                                     | Default Provider/Clinic                                                                                                    |                                            |
| Education                                                                         | Provider*                                                                                                    |                                            |
| Inventory 🗈                                                                       | TIM TAYLOR                                                                                                    |                                            |
| Clinic Tools                                                                      | Clinic *                                                                                                    |                                            |
| Storage Units                                                                     | CVP TRAINING REGION 3                                                                                                    |                                            |
| Reading History                                                                   |                                                                                                    |                                            |
| Manage Assets<br>Enroliments                                                      | News                                                                                                    |                                            |
| Clinic Information                                                                | [07/18/2019] - Welcome to CT WIZ                                                                                            |                                            |
| Address/Name                                                                      | Welcome to CT Wi7 Training                                                                                                  |                                            |
| Contact Information                                                               | welcome to cr wiz fraining:                                                                                                 |                                            |
| Delivery Hours<br>Start                                                           |                                                                                                    |                                            |
| Reports                                                                           |                                                                                                    |                                            |
| HL7 Management                                                                    | Note that this application requires the use of Adobe Reader to view/print some of the files and reports that are available. |                                            |
| Version 20.6.2006.0<br>Copyright © 2001-2020<br>Envision Technology Partners Inc. | Manage Records                                                                                                    |                                            |
| Third Farty Notice                                                                |                                                                                                    |                                            |

#### Update Clinic Address/Name

On the Address/Name screen, you can make changes to the clinic's name, email address, mailing and shipping address. Please enter the effective date the change is taking place. The shipping address is what is used to ship your vaccines to. Click 'Create' when finished.

| Clinic Address / Name Change Req                                      | uest 👩 🕦                       |                  |                 |              |       |        | Create              |
|-----------------------------------------------------------------------|--------------------------------|------------------|-----------------|--------------|-------|--------|---------------------|
| Effective Date *                                                      |                                |                  |                 |              |       | Edi    | lit Clinic          |
| 09/18/2020 III                                                        |                                |                  |                 |              |       | А      | Address / Name      |
| Submit a request to update the clinic address, name or email address. | When the request is approved o | r denied it will | I show up in th | ne history b | elow. |        | Contact Information |
| Clinic Name *                                                         | E-mail                         |                  |                 |              |       |        |                     |
| CVP TRAINING REGION 3                                                 | EMAIL@DOMAIN.C                 | MO               |                 |              |       | C      | Delivery Hours      |
| Mailing Address                                                       |                                |                  |                 |              | Clear | s      | Staff               |
| Street # * Prefix Street Name *                                       |                                | Туре             |                 | Suffix       |       |        |                     |
| 222 V PARK ROAD                                                       |                                |                  | ~               |              | ~     |        |                     |
| Unit Number P.O. Box                                                  |                                |                  |                 |              |       |        |                     |
| City * Out of State City                                              | County *                       |                  | Out of State    | County       |       |        |                     |
| NORWICH ~                                                             | NEW LONDON                     | ~                |                 |              |       |        |                     |
| State * Country                                                       | Zip Code *                     |                  | Census Tract    | t .          |       |        |                     |
| CONNECTICUT V UNITED STATES V                                         | 06360                          | ረ 🖸              |                 |              | ~     |        |                     |
| Make Shipping Address same as Mailing Address?                        |                                |                  |                 |              |       |        |                     |
| Change Request History EDIT                                           |                                |                  |                 |              |       |        |                     |
| Submitted On Status Appro                                             | ved/Rejected Date              |                  | Eff             | ective Date  | •     | Action |                     |
|                                                                       |                                |                  |                 |              |       |        |                     |
|                                                                       |                                |                  |                 | _            | _     |        |                     |

Changes made on this screen require CVP approval. You will receive a notification in your bell icon when the change is approved or rejected. You cannot make additional changes on this screen while the change is waiting to be approved.

| 🤀 Support 🔺 🚺 👻 🔺 TE                                                        | ST <del>-</del> |
|-----------------------------------------------------------------------------|-----------------|
| View All My Notifications                                                   |                 |
| Dismiss All Non-Action Notifications                                        |                 |
| The pending clinic address / name change request for Cvp 😦 🕇                |                 |
| Address / Name Change Request Decision Alert(CVP TRAINING<br>REGION 3) - 1M |                 |
| of Public Health                                                            |                 |

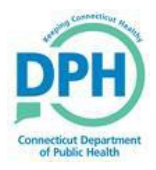

#### **Update Clinic Contact Information**

Here you can update your clinic's phone and fax numbers. Click on 'Update' when finished. These changes do not require CVP approval, however the CVP still receives notification.

| Clinic Contact Information 💡 👔 |      |  |  |  |  |  |
|--------------------------------|------|--|--|--|--|--|
| Primary Phone                  | Ext. |  |  |  |  |  |
| 888-888-8888                   |      |  |  |  |  |  |
| Secondary Phone                | Ext. |  |  |  |  |  |
| 000-000-0000                   |      |  |  |  |  |  |
| Fax<br>999-999-9999            |      |  |  |  |  |  |
|                                |      |  |  |  |  |  |
|                                |      |  |  |  |  |  |

#### **Update Delivery Hours**

These are the hours you are allowing COVID-19 vaccines to be delivered to you. As you use CT WiZ, please remember to update this section around holidays, vacations, and any other times your office may be closed. You cannot put dates or date ranges so remember to update these when your office will be closed. These changes also do not require CVP approval.

| Clinic Delivery H                                     | Hours          | ? 🚹      |        |              |                 |              |    |        |        | Update              |
|-------------------------------------------------------|----------------|----------|--------|--------------|-----------------|--------------|----|--------|--------|---------------------|
| Monday                                                |                |          |        |              |                 |              |    |        |        |                     |
| Delivery Time 1                                       |                |          |        |              | Delivery Time 2 |              |    |        |        | Address / Name      |
| 07:00                                                 | $\sim$         | То       | 12:00  | $\sim$       | 12:15           | $\sim$       | То | 18:00  | $\sim$ | Contact Information |
| Tuesday                                               |                |          |        |              |                 |              |    |        |        | Delivery Hours      |
| Delivery Time 1                                       |                |          |        |              | Delivery Time 2 |              |    |        |        |                     |
| 07:00                                                 | $\sim$         | То       | 12:00  | $\checkmark$ | 12:15           | $\checkmark$ | То | 18:00  | $\sim$ |                     |
| Wednesday                                             |                |          |        |              |                 |              |    |        |        |                     |
| Delivery Time 1                                       |                |          |        |              | Delivery Time 2 |              |    |        |        |                     |
| 07:00                                                 | $\sim$         | То       | 12:00  | $\sim$       | 12:15           | $\sim$       | То | 18:00  | $\sim$ |                     |
| Thursday                                              |                |          |        |              |                 |              |    |        |        |                     |
| Delivery Time 1                                       |                |          |        |              | Delivery Time 2 |              |    |        |        |                     |
| 07:00                                                 | $\sim$         | То       | 12:00  | $\sim$       | 12:15           | $\sim$       | То | 18:00  | $\sim$ |                     |
| Friday                                                |                |          |        |              |                 |              |    |        |        |                     |
| Delivery Time 1                                       |                |          |        |              | Delivery Time 2 |              |    |        |        |                     |
| 07:00                                                 | $\sim$         | То       | 12:00  | $\sim$       | 12:15           | $\sim$       | То | 18:00  | $\sim$ |                     |
| Saturday                                              |                |          |        |              |                 |              |    |        |        |                     |
| Delivery Time 1                                       |                |          |        |              | Delivery Time 2 |              |    |        |        |                     |
| CHOOSE                                                | $\sim$         | То       | CHOOSE | $\sim$       | CHOOSE          | $\sim$       | То | CHOOSE | $\sim$ |                     |
| Sunday                                                |                |          |        |              |                 |              |    |        |        |                     |
| Delivery Time 1                                       |                |          |        |              | Delivery Time 2 |              |    |        |        | I                   |
| CHOOSE                                                | $\sim$         | То       | CHOOSE | $\sim$       | CHOOSE          | $\sim$       | То | CHOOSE | $\sim$ | I                   |
| Options                                               |                |          |        |              |                 |              |    |        |        |                     |
| Ship to mailing address inste<br>Special Instructions | ad of physical | address? |        |              |                 |              |    |        |        |                     |

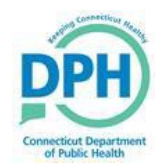

### Update Clinic Staff and Training

Review the list of clinic staff shown. It is important that you have a Primary Vaccine Coordinator, a Back-up Vaccine Coordinator, and a Physician Signing Agreement (this would be what you would list your Chief Medical Officer) and Chief Executive Officer listed in your contacts. A 'Clinic Staff Roles' document is available on the website for your reference.

| Clinic Staff Change Request ()                                                        |                                                                                          |                                                        |                            |                                           |                                                                        |  |  |  |
|---------------------------------------------------------------------------------------|------------------------------------------------------------------------------------------|--------------------------------------------------------|----------------------------|-------------------------------------------|------------------------------------------------------------------------|--|--|--|
| Select or add a new clinic s<br>Showing 1 to 3 of 3 entries<br>Name A<br>ONEILL, BILL | taff member to submit a change request. The<br>Type<br>NON-PHYSICIAN CONTACT (PRIMARY) ( | change will take effect after the request is approved. | Phone<br>999-999-9999      | Audit     Action     EDIT                 | Edit Clinic<br>Address / Name<br>Contact Information<br>Delivery Hours |  |  |  |
| TAYLOR, TIM<br>USER21, TEST<br>Showing 1 to 3 of 3 entries<br>Change Request Histo    | NON-PHYSICIAN CONTACT (BACK-UP) (<br>PHYSICIAN SIGNING AGREEMENT (Z3 -                   | 25 - VEC/VTRCKS)<br>VFC/VTRCKS)                        | 999-999-9999               | EDIT     EDIT     Previous     1     Next | Staff                                                                  |  |  |  |
| Submitted On<br>09/11/2019<br>09/11/2019<br>Showing 1 to 2 of 2 entries               | Name     TAYLOR, TIM     ONEILL, BILL                                                    | Clínic CVP TRAINING REGION 3 CVP TRAINING REGION 3     | Status COMPLETED COMPLETED | Action     Previous     1 Next            |                                                                        |  |  |  |

If you do not have all four contact types listed and do not document them now, you will have to leave the enrollment screens later to complete this information. Missing information will prevent you from submitting the enrollment.

**NOTE:** Changes made on this screen require CVP approval. The CVP team receives a notification when there is a change. The team reviews the change(s) and approve or reject the change(s) with a comment. When you receive a notification in the bell icon that your change has been approved, you may continue with the enrollment process. If you do not wait for the approval of these changes, the changes will not reflect on your enrollment.

Add new staff: (Do not overwrite existing staff with new staff):

- 1. Click on the 'Add New Contact' button.
- 2. Select the correct contact type from the dropdown. If they have an alternate role, choose this from the 'Alternate Contact Type' dropdown.
- 3. Complete the remaining fields. Be sure to include the license number, NPI, specialty and title.
- 4. When finished, click on 'Create'.
- 5. You must have all prescribers added in this section i.e., MD, DO, NP, PA, RPh. Please make sure their titles and license numbers are included.

**NOTE:** When adding your Chief Medical Officer (or equivalent) please make sure to give them the contact type of "Physician Signing the Agreement." They cannot sign off on the enrollment unless this is done.

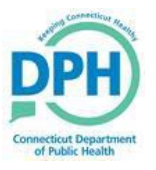

| 0                     |                   |                    |                        |             |              |        |                     | Contra Containa |
|-----------------------|-------------------|--------------------|------------------------|-------------|--------------|--------|---------------------|-----------------|
| Contact Type *        |                   |                    | Alternate Contact Type |             |              |        | Edit Clinic         |                 |
| NON-PHYSICIAN CONTACT | (Z1 - VFC/VTRCKS) | ~                  | CHOOSE                 |             |              | $\sim$ | Address / Name      |                 |
| First Name *          |                   | Middle Name        |                        | Last Name * |              |        | Contact Information |                 |
| HARRY                 |                   |                    |                        | POTTER      |              |        |                     |                 |
| E-mail                |                   |                    |                        |             | NPI          |        | Delivery Hours      |                 |
| EMAIL@DOMAIN.COM      |                   |                    |                        |             |              |        | Staff               |                 |
| Telephone             | Ext.              | Fax Number         |                        |             |              |        |                     |                 |
| 860-555-1234          | 99999             | 999-999-9999       |                        |             |              |        |                     |                 |
| License Number        |                   | Comments           |                        |             |              |        |                     |                 |
| Medicaid Provider ID  |                   | Employer ID Number |                        |             |              |        |                     |                 |
| Specialty             |                   | Title              |                        |             |              |        |                     |                 |
| CHOOSE                | ~                 | CHOOSE             | ~                      |             |              |        |                     |                 |
| Training Section      |                   |                    |                        |             |              |        |                     |                 |
| Course Name           | CE Number         | Completion Date    | Upload Certificate     |             | Add Training |        |                     |                 |

### Remove staff:

- 1. For the staff that is no longer there, click on the 'EDIT' dropdown next to the staff's name.
- 2. Click on 'REMOVE'.

| Clinic Staff Cl              | hange Request 🚯                             |                                                          |              |                     | Add New Contact     |
|------------------------------|---------------------------------------------|----------------------------------------------------------|--------------|---------------------|---------------------|
| Select or add a new clinic s | staff member to submit a change request. Th | e change will take effect after the request is approved. |              |                     | Edit Clinic         |
| Showing 1 to 3 of 3 entries  |                                             |                                                          |              |                     | Address / Name      |
| Name                         | Туре                                        |                                                          | () Phone ()  | Audit               | Contact Information |
| ONEILL, BILL                 | NON-PHYSICIAN CONTACT (PRIMARY              | ) (Z4 - VFC/VTRCKS)                                      | 999-999-9999 | EDIT -              | Delivery Hours      |
| TAYLOR, TIM                  | NON-PHYSICIAN CONTACT (BACK-UP              | ) (Z5 - VFC/VTRCKS)                                      | 999-999-9999 | EDIT -              | Staff               |
| USER21, TEST                 | PHYSICIAN SIGNING AGREEMENT (Z3             | - VFC/VTRCKS)                                            |              | REMOVE     EDIT     |                     |
| Showing 1 to 3 of 3 entries  |                                             |                                                          |              | ← Previous 1 Next → |                     |
| Change Request Hist          | ory                                         |                                                          |              |                     |                     |
| Submitted On                 | Vame                                        | Clinic                                                   | Status       | Action              |                     |
| 09/18/2020                   | POTTER, HARRY                               | CVP TRAINING REGION 3                                    | PENDING      | VIEW                |                     |
| 09/11/2019                   | TAYLOR, TIM                                 | CVP TRAINING REGION 3                                    | COMPLETED    |                     |                     |
| 09/11/2019                   | ONEILL, BILL                                | CVP TRAINING REGION 3                                    | COMPLETED    |                     |                     |
| Showing 1 to 3 of 3 entries  |                                             |                                                          |              | ← Previous 1 Next → |                     |

3. A pop-up message appears to confirm or cancel the removal of the staff member.

| Remove Staff Member                                                                                                    | ×  |
|----------------------------------------------------------------------------------------------------|----|
| You have requested to remove TIM TAYLOR from the clinic staff. Select OK if this is correct and you wish to submit the<br>change request for approval. Select Cancel to return to the Clinic Staff Change Request page. |    |
| OK Cance                                                                                                    | el |

4. Click OK to continue. Click Cancel if the change request should not happen.

The staff's name appears in the Change Request History section with 'Pending' next to it. You also do not have an 'EDIT' option next to the staff's name in the section above. Only 1 change can be made to a staff member at a time. CVP will review the request and either approve it or reject it.

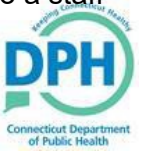

| Clinic Staff C                                  | Change Request 🕦                               |                                                          |              |                     | Add New Contact     |
|-------------------------------------------------|------------------------------------------------|----------------------------------------------------------|--------------|---------------------|---------------------|
| Select or add a new clini                       | ic staff member to submit a change request. Th | e change will take effect after the request is approved. |              |                     | Edit Clinic         |
| Showing 1 to 3 of 3 entri                       | es                                             |                                                          |              |                     | Address / Name      |
| Name                                            | 🔺 Туре                                         |                                                          | ¢ Phone ¢    | Audit   Action      | Contact Information |
| ONEILL, BILL                                    | NON-PHYSICIAN CONTACT (PRIMARY                 | ) (Z4 - VFC/VTRCKS)                                      | 999-999-9999 | C EDIT -            | Delivery Hours      |
| TAYLOR, TIM                                     | NON-PHYSICIAN CONTACT (BACK-UP)                | (Z5 - VFC/VTRCKS)                                        | 999-999-9999 | 0                   | Staff               |
| USER21, TEST                                    | PHYSICIAN SIGNING AGREEMENT (Z3                | - VFC/VTRCKS)                                            |              | C EDIT -            |                     |
| Showing 1 to 3 of 3 entri<br>Change Request His | story                                          |                                                          |              | ← Previous 1 Next → |                     |
| Submitted On                                    | <ul> <li>Name</li> </ul>                       | Clinic                                                   | Status       | Action              |                     |
| 09/18/2020                                      | TAYLOR, TIM                                    | CVP TRAINING REGION 3                                    | PENDING      | VIEW                |                     |
| 09/18/2020                                      | POTTER, HARRY                                  | CVP TRAINING REGION 3                                    | PENDING      | VIEW                |                     |
| 09/11/2019                                      | TAYLOR, TIM                                    | CVP TRAINING REGION 3                                    | COMPLETED    |                     |                     |
| 09/11/2019                                      | ONEILL, BILL                                   | CVP TRAINING REGION 3                                    | COMPLETED    |                     |                     |
| Showing 1 to 4 of 4 entri                       | es                                             |                                                          |              | ← Previous 1 Next → |                     |

When the request(s) is approved or rejected, you will see a notification(s) in the bell icon.

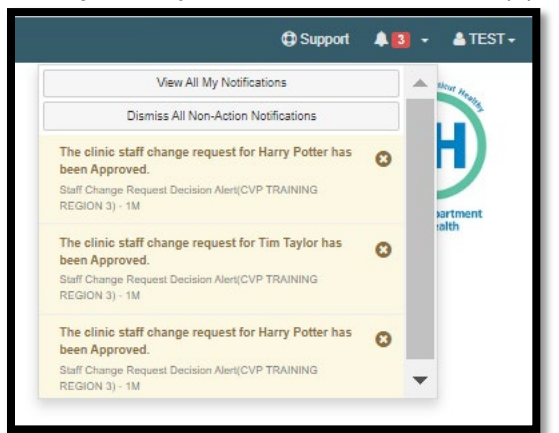

In the Change Request History section, you should also see all requests with either a Completed or Rejected status. Pending indicates the CVP team has not approved nor rejected the request yet.

| Change Request History      |               |                       |           |                                            |
|-----------------------------|---------------|-----------------------|-----------|--------------------------------------------|
| Submitted On                | Vame          | ¢ Clinic              | Status    | Action                                     |
| 09/18/2020                  | POTTER, HARRY | CVP TRAINING REGION 3 | COMPLETED |                                            |
| 09/18/2020                  | TAYLOR, TIM   | CVP TRAINING REGION 3 | COMPLETED |                                            |
| 09/18/2020                  | POTTER, HARRY | CVP TRAINING REGION 3 | COMPLETED |                                            |
| 09/11/2019                  | TAYLOR, TIM   | CVP TRAINING REGION 3 | COMPLETED |                                            |
| 09/11/2019                  | ONEILL, BILL  | CVP TRAINING REGION 3 | COMPLETED |                                            |
| Showing 1 to 5 of 5 entries |               |                       |           | $\leftarrow$ Previous 1 Next $\rightarrow$ |

### Update an existing staff member's information:

- 1. Click on 'EDIT' next to the staff's name.
- 2. Add information to a blank field or type the new information over the existing information in the specific field. For example, a staff member's last name changed due to marriage or divorce.
- 3. Type a note in the 'Comments' field to let the CVP know of any other changes.
- 4. Click 'Update'.

| Clinic Staff Change Request 🚯                                                                                                    |                                   |                        |                       |              |   |                                                         | Cancel Update |
|----------------------------------------------------------------------------------------------------|-----------------------------------|------------------------|-----------------------|--------------|---|---------------------------------------------------------|---------------|
| Contact Type *                                                                                                    | ~                                 | Alternate Contact Type |                       |              | ~ | Edit Clinic                                             |               |
| CHOOSE<br>CHOOSE<br>NON-PHYSICIAN CONTACT (Z1 - VFC/VTRCKS)<br>PHYSICIAN SIGNING ARREWENT (Z3 - VFC/VTRCKS)<br>NON-PHYSICIAN CONTACT (PRIMARY) (Z4 - VFC/VTRCKS)                                                               |                                   |                        | Last Name *<br>POTTER | IPI          |   | Address / Name<br>Contact Information<br>Delivery Hours |               |
| NON-PHYSICIAN CONTACT (BACK-UP) (Z5 - VFC/NTRCKS)<br>PHYSICIAN CONTACT (PRIMARY) (Z6 - VFC/NTRCKS)<br>PHYSICIAN CONTACT (BACK-UP) (Z7 - VFC/NTRCKS)<br>HOSPITAL CONTACT (Z8 - VFC/NTRCKS)<br>MAILING CONTACT (Z9 - VFC/NTRCKS) |                                   |                        |                       |              |   | Staff                                                   |               |
| License Number                                                                                                    | Comments<br>HE IS NOW THE BACK-UP |                        |                       |              |   |                                                         |               |
| Medicaid Provider ID                                                                                                    | Employer ID Number                |                        |                       |              |   |                                                         |               |
| Specially                                                                                                    | Title                             |                        |                       |              |   |                                                         |               |
| CHOOSE Y                                                                                                    | CHOOSE                            | *                      |                       |              |   |                                                         |               |
| Training Section                                                                                                    |                                   |                        |                       |              |   |                                                         |               |
| Course Name CE Number                                                                                                    | Completion Date                   | Upload Certificate     |                       | Add Training |   |                                                         |               |
| Course wante CE Number                                                                                                    | Completion Date                   | oproad Certificate     |                       |              |   |                                                         |               |

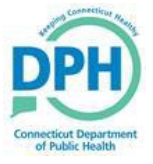

### Add Training for Clinic Staff

For the Primary and Back-up Vaccine Coordinators, training must be documented to complete the enrollment. As shown on the checklist, the training is watching <u>You Call the Shots-Module Ten-Storage and Handling</u>.

**NOTE:** You must enter the training otherwise you will receive an error message when you are completing the enrollment.

- 1. Click on 'EDIT' next to the appropriate clinic staff.
- 2. Click on 'Add Training' at the bottom.
- 3. Select a course name; 'You Call the Shots-Module Ten-Storage and Handling'.
- 4. Enter the date the training was completed. If you have the certificate saved for the module, you can upload it here, but it is not required.
- 5. Click on 'Save' when finished.
- 6. When finished with all the updates on this screen, click on 'Update' then 'Cancel'.
- 7. Repeat the steps above to document training for additional staff.

| Clinic Staff Change Reg        | uest n               |                    |                        |            |             |     |              |                     | Cancol        |
|--------------------------------|----------------------|--------------------|------------------------|------------|-------------|-----|--------------|---------------------|---------------|
| ennie etan onange nog          |                      |                    |                        |            |             |     |              |                     | Gancer Update |
| Contact Type *                 |                      |                    | Alternate Contact Type |            |             |     |              | Edit Clinic         |               |
| NON-PHYSICIAN CONTACT (PRIMARY | Y) (Z4 - VFC/VTRCKS) |                    | ✓ CHOOSE               |            |             |     | ~            | Address / Name      |               |
| First Name *                   |                      | Middle Name        |                        |            | Last Name * |     |              | Contact Information |               |
| BILL                           |                      |                    |                        |            | ONEILL      |     |              | D. F. et Hann       |               |
| E-mail                         |                      |                    |                        |            |             | NPI |              | Delivery Hours      |               |
| EMAIL@DOMAIN.COM               |                      |                    |                        |            |             |     |              | Staff               |               |
| Telephone                      | Ext.                 | Fax Number         |                        |            |             |     |              |                     |               |
| 999-999-9999                   | 99999                | 999-999-9999       |                        |            |             |     |              |                     |               |
| License Number                 |                      | Comments           |                        |            |             |     |              |                     |               |
|                                |                      |                    |                        |            |             |     |              |                     |               |
| Medicaid Provider ID           |                      | Employer ID Number |                        |            |             |     |              |                     |               |
|                                |                      |                    |                        |            |             |     |              |                     |               |
| Specialty                      |                      | Title              |                        |            |             |     |              |                     |               |
| CHOOSE                         | ~                    | CHOOSE             |                        | ~          |             |     |              |                     |               |
|                                |                      |                    |                        |            |             |     |              |                     |               |
| Training Section               |                      |                    |                        |            |             |     |              |                     |               |
| Course Name                    | CE                   | Number Cor         | npletion Date          | Upload Cer | rtificate   |     | Add Training |                     |               |
| VACCINES FOR CHILDREN (VFC)    | 495                  | j02 09/*           | 8/2020                 |            |             |     | 8            |                     |               |
| VEC STORAGE AND HANDLING       | 495                  | 02 09/             | 8/2020                 |            |             |     | R            |                     |               |
|                                |                      |                    |                        |            |             |     | ~            |                     |               |

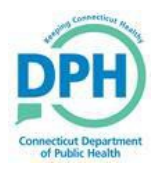

### Complete the Enrollment

After all your clinic updates and training has been documented, you can begin the enrollment.

- 1. Click on 'Clinic Tools' in the left navigation menu.
- 2. Click on 'Enrollments'. This screen lists all your enrollments, past and present. You can also see when the enrollment was submitted and the status of either accepted or rejected with the date.
- 3. Click on 'Add Enrollment'.
  - a. If you see a row with this year's enrollment(s) and a 'Not Submitted' status, click on 'View' to the right of the 'Not Submitted' one. You can continue working on this one.
- 4. Select 'COVID-19 Vaccine Program Enrollment' in the dropdown.

| Choose Enrollment Template 🚯                            |   |
|---------------------------------------------------------|---|
| Enrollment Templates * CDC COVID-19 VACCINATION PROGRAM | ~ |

When in the enrollment, there are 3 modules and sections/questions within each module that must be completed. Each section with a yellow exclamation point indicates the section has not been completed yet. A green checkmark indicates the section is complete.

| Cancel Print Save Progress - |                                                      |
|------------------------------|------------------------------------------------------|
|                              |                                                      |
|                              |                                                      |
| -                            |                                                      |
|                              |                                                      |
| Close Section                |                                                      |
|                              |                                                      |
| +                            |                                                      |
| +                            |                                                      |
|                              |                                                      |
| +                            |                                                      |
| +                            |                                                      |
| +                            |                                                      |
|                              |                                                      |
| +                            |                                                      |
|                              |                                                      |
|                              | and the Co                                           |
|                              | DD                                                   |
|                              | DP                                                   |
|                              |                                                      |
|                              | Cancel         Print         Rane Progress         - |

- 5. Click on the '+' sign on the right side of each section to open it and complete the information.
- 6. Start at the top and click on 'Checklist'.

| CDC COVID-19 VACCINATION PROGRAM @ 1                                                                                                    | Cancel | Print | Save Progress | - |
|----------------------------------------------------------------------------------------------------|--------|-------|---------------|---|
| Begin the enrollment process by viewing the Checklist and completing each section within Preparation. Next, complete the Required Forms, Additional Questions and submit your enrollment.<br>1. Preparation                                                                                              |        |       |               |   |
| Click the link below to view the checklist of steps and data required to complete this enrollment. Click the link below to view the checklist of steps and data required to complete this enrollment. Click the link below to view the checklist of steps and data required to complete this enrollment. |        |       |               | - |
|                                                                                                    |        |       | Close Section | 1 |
| Required Staff And Staff Training                                                                                                    |        |       |               | + |
| Delivery Hours                                                                                                    |        |       |               | + |

- 7. Click on the blue link for the Enrollment checklist.
  - a. The checklist opens in a separate window showing everything that needs to be done prior to enrolling, as well as things to help you fill out the enrollment.
  - b. The PDF includes links to the CDC training modules, as well as the insurance breakdown table.
  - c. Once you have reviewed this PDF you can minimize or print it.
  - a. If you are all set reviewing the information, simply close the checklist then click on Close Section'.

Notice that the yellow exclamation point changed to a green checkmark.

Checklist Click the link below to view the checklist of steps and data required to complete this enrollment. covid.pdf

**NOTE:** Click on 'Save Progress' in the top right corner to save your work as you go.

- 1. You can also print your enrollment. The printout shows all the information that has been entered thus far, as well as any PDF documents included in the enrollment.
- 2. Click on 'Required Staff and Staff Training'.
  - a. If all the necessary training was documented on the 'Clinic Staff' screen for the primary and back-up vaccine coordinators you should see a green checkmark.

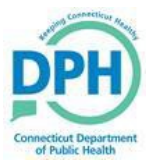

| Preparation                                 |               |
|---------------------------------------------|---------------|
| Checklist                                   | +             |
| Required Staff And Staff Training           | -             |
| equirements for this section have been met. |               |
| Ν                                           | Close Section |

b. If the training was not documented, the missing requirements for each staff member will be listed in this section. The error message specifically lists the staff contact type who is missing the training.

| A Required Staff And Staff Training                                                                                                    |
|----------------------------------------------------------------------------------------------------|
| Staff and Training requirements have not been met for this enrollment. Missing Requirements: <ul> <li>Staff Member with Contact Type of Non-Physician Contact (Primary) (Z4) or Physician Contact (Primary) (Z6) has not completed Keys to Storing &amp; Handling Your Vaccine Supply training within the last 365 days.</li> </ul> |
| Information not correct?                                                                                                    |
| You can update this information in your clinic profile. Manage Clinic Staff                                                                                                    |
|                                                                                                    |
|                                                                                                    |

- c. You can document the missing training by clicking on 'Manage Clinic Staff'. This link brings you out of the 'Enrollment' screen and to the 'Manage Clinic Staff Change Request' screen where you can document the required training.
- 3. There is already a green checkmark in 'Delivery Hours'. Since you have your delivery hours loaded in CT WiZ and reviewed them prior to completing the enrollment, no further action is required.

| 1. Preparation                    |   |
|-----------------------------------|---|
| Checklist                         | + |
| Required Staff And Staff Training | + |
| Delivery Hours                    | + |
|                                   |   |

- 4. Click on 'Save Progress' to save the work you have completed thus far.
- 5. In the 'Required Forms' section, click on 'Provider/Clinic Profile'.
- 6. Click on 'Review Facility/Clinic Information'. This shows the provider name, the clinic name, the delivery address, phone number, email, and clinic type.
  - a. Verify the information is correct. If you made changes before starting the enrollment, ensure the changes you made show here. Remember, any changes to the clinic name, address or staff must be approved first by the CVP team for it to reflect on the enrollment.
  - b. **If you need to make changes**, click on the blue 'Edit Clinic Info' link. Again, this link brings you out of the Enrollment screen and to the Manage Address Name Change Request screen where you can make changes.
  - c. **If the information is correct**, check the box confirming all information is correct. You should see a green check mark for this section.

Click on 'Source of Data'. Select how you determined your population totals (you will have to provide the enter these totals later in the enrollment). Select all that apply. You should see a green check
 Connecticut CT WiZ Training Guide

mark when done. This completes the Provider/Clinic Profile section.

| 2. Required Forms                  |               |
|------------------------------------|---------------|
| Provider / Clinic Profile          | -             |
| Review Facility/Clinic Information | +             |
| Source of Data                     | +             |
|                                    | Close Section |

In the 'Provider /Clinic Agreement' section, you are confirming the clinic information, the medical director, vaccine coordinators, and prescribing staff members are entered correctly in CT WiZ.

- 1. Click on 'Review Facility/Clinic Information'.
  - a. Confirm the information is correct.
  - b. **If any changes need to be made**, click on the blue 'Edit Clinic Info' link. Remember, this brings you out of the enrollment screen and to the appropriate screen.
- 2. **If the information is correct**, click on the "I confirm" checkbox in each section. Green check marks should appear for each section you complete.

| Review Facility/Clinic Information                                                       |                                                                                                    | -             |
|------------------------------------------------------------------------------------------|----------------------------------------------------------------------------------------------------|---------------|
| Please review the information below to make su                                           | e it's up to date. If the information presented is not up to date, use the link at the bottom of the page to edit your Clinic information. |               |
| Facility/Clinic Name<br>CVP TRAINING REGION 3                                            | VFC Pin<br>1001                                                                                                    |               |
| Facility/Clinic Address<br>222 NW PARK RD NE<br>UNIT 167 PO BOX 567<br>NORWICH, CT 06360 | Shipping Address<br>222 WIY PARK RD NE<br>UNIT 167 PO BOX 567<br>NORWICH, CT 08360                                                         |               |
| Phone<br>999-999-9999                                                                    | Fax                                                                                                    |               |
| Information not correct?<br>Click here to update your clinic profile informatio          | n. Edit Clinic Info                                                                                                    |               |
| I confirm that the Facility/Clinic Information                                           | is correct.                                                                                                    | Close Section |

- 3. Click on 'Review Medical Director or Equivalent Information'.
  - a. This staff member is the one who must sign the Enrollment.
  - b. Confirm the information is correct.
  - c. **If any changes need to be made**, click on the blue 'Manage Clinic Staff' link. Remember, this brings you out of the enrollment and to the appropriate screen.
  - d. **If the information is correct**, click on the "I confirm" checkbox. Green check marks should appear for each section you complete.

| Review Medical Director or Equivalent Information                                                 |                                                                                                    | -                                     |
|---------------------------------------------------------------------------------------------------|----------------------------------------------------------------------------------------------------|---------------------------------------|
| Please review the information below to make sure it's up to date. If                              | the information presented is not up to date, use the link at the bottom of the page to edit your Clinic Staff information. |                                       |
| Name<br>TEST USER21                                                                               | Title                                                                                                    |                                       |
| Email<br>TEST.USER21@YAHOO.COM                                                                    | Specialty                                                                                                    |                                       |
| License Number                                                                                    | Medicaid Number                                                                                                    |                                       |
| NPI Number                                                                                        | Employee Identification Number                                                                                             |                                       |
| Information not correct?<br>You can update this information in your clinic profile. Manage Clinic | c Staff                                                                                                    |                                       |
| I confirm that the Medial Director or Equivalent Information is                                   | correct                                                                                                    | Close Section                         |
|                                                                                                   |                                                                                                    | Connecticu                            |
|                                                                                                   |                                                                                                    | DPH                                   |
| Connecticut CT WiZ Training C                                                                     | Guide 19                                                                                                    | Connecticut Depart<br>of Public Healt |

- 4. Click on 'Review Vaccine Coordinators'.
  - a. Review the information.
  - b. The Primary and Back-up Coordinators names only display when their training has been documented on the Clinic Staff screen.
  - c. **If any changes need to be made**, click on the blue 'Manage Clinic Staff' link. Remember, this brings you out of the enrollment screen and to the appropriate screen.
  - d. When the Coordinators information is listed and training documented correctly, click on the "I confirm" checkbox. Green check marks should appear for each section you complete.

| Review Vaccine Coordinators                       |                            |                            |                       |                                    |                                          |
|---------------------------------------------------|----------------------------|----------------------------|-----------------------|------------------------------------|------------------------------------------|
| Please review the information below to make su    | ire it's up to date. If th | e information presented is | not up to date, use t | the link at the bottom of the page | e to edit your Clinic Staff information. |
| Primary Coordinator                               |                            |                            |                       |                                    |                                          |
| Name<br>BILL ONEILL                               | Telephone                  |                            | Email                 |                                    |                                          |
| Training                                          |                            |                            |                       |                                    |                                          |
| Course Name                                       |                            | Date Completed             | CE Number             | Upload Certificate                 |                                          |
| Vaccines for Children (VFC)                       |                            | 09/18/2020                 | 49502                 |                                    |                                          |
| VFC Storage and Handling                          |                            | 09/18/2020                 | 49502                 |                                    |                                          |
| Keys to Storing & Handling Your Vaccine Supp      | ly                         | 10/01/2020                 |                       |                                    |                                          |
| Backup Coordinator                                |                            |                            |                       |                                    |                                          |
| Name<br>HARRY POTTER                              | Telephone<br>860-555-1234  |                            | Email                 |                                    |                                          |
| Training                                          |                            |                            |                       |                                    |                                          |
| Course Name                                       |                            | Date Completed             | CE Number             | Upload Certificate                 |                                          |
| Keys to Storing & Handling Your Vaccine Supp      | ly                         | 09/30/2020                 |                       |                                    |                                          |
| Vaccines for Children (VFC)                       |                            | 10/05/2020                 |                       |                                    |                                          |
| VFC Storage and Handling                          |                            | 10/05/2020                 |                       |                                    |                                          |
|                                                   |                            |                            |                       |                                    |                                          |
| Information not correct?                          |                            |                            |                       |                                    |                                          |
| You can update this information in your clinic pr | ofile. Edit Clinic Staff   |                            |                       |                                    |                                          |
| I confirm that the Vaccine Coordinators in        | ormation is correct.       |                            |                       |                                    |                                          |

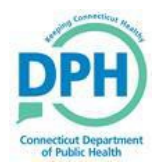

- 5. Click on 'Prescribing Staff Members'.
  - a. Confirm the information is correct.
  - b. If the information listed is correct, click on the "I confirm" checkbox. Green check marks should appear for each section you complete.
  - c. To add new prescribers, click on the blue Edit Clinic Staff link.

| Prescribing Staff Members                                                                                                    |                                        |                                                                                |
|----------------------------------------------------------------------------------------------------|----------------------------------------|--------------------------------------------------------------------------------|
| Please review the information below to make sure it's up to date.                                                                                                    | If the information presented is not up | to date, use the link at the bottom of the page to edit your Clinic Staff info |
| Name                                                                                                    | Title                                  | License Number                                                                 |
| TAYLOR, TIM                                                                                                    | DOCTOR OF NURSING                      | PRACTICE                                                                       |
| USER21, TEST                                                                                                    |                                        |                                                                                |
| USER22, TEST                                                                                                    |                                        |                                                                                |
|                                                                                                    |                                        |                                                                                |
| Information not correct?                                                                                                    |                                        |                                                                                |
| You can update this information in your clinic profile. Edit Clinic S                                                                                                    | taff                                   |                                                                                |
| I confirm that the Prescribing Staff Member information is confirmed and the statement of the statement of the statement o | prrect.                                |                                                                                |
|                                                                                                    |                                        |                                                                                |
|                                                                                                    |                                        |                                                                                |

The next section is the 'Primary Agreement'. Only users with the physician signing the agreement access can electronically sign the agreement. The following message appears if you do not have the proper access: "You cannot accept this Agreement because you are not noted as the Contact that is authorized to sign the Enrollment Agreements".

The Primary Agreement attachment is NOT a fillable PDF. This document does not need to be filled out and sent to us.

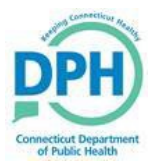

|                                                                                                    | cination Program                                                                                                    |
|----------------------------------------------------------------------------------------------------|----------------------------------------------------------------------------------------------------|
| Provider Agreemer                                                                                                    |                                                                                                    |
| lease complete Sections A and B o                                                                                                    | of this form as follows:                                                                                                    |
| he Centers for Disease Control and Pr<br>he CDC COVID-19 Vaccination Program<br>or chief fiduciary)—collectively, Respo<br>rovider Requirements and Legal Agree<br>section B) must be completed for eacl                                                                                                | evention (DCC) greatly appreciates your organization's (Organization) participation<br>no vour Organization's chief medical office (or equivalent) and chief executive offic<br>insibile Officers-must complete and sign the CDC COVID-19 Vaccination Program<br>emert (Saction A). CC COVID-19 Vaccination Program Provider Profile Information<br>h vaccination Location covered under the Organization listed in Section A.                  |
| ection A. COVID-19 Vacci                                                                                                    | nation Program Provider Requirements and Legal                                                                                                    |
| greement                                                                                                    |                                                                                                    |
|                                                                                                    |                                                                                                    |
| Organization's legal name:                                                                                                    |                                                                                                    |
|                                                                                                    |                                                                                                    |
| Number of affiliated vaccination lo                                                                                                    | ocations covered by this agreement:                                                                                                    |
|                                                                                                    |                                                                                                    |
| Organization telephone number:                                                                                                    | Email (must be monitored and will serve as dedicated contact method for the<br>COVID-19 Vaccination Program):                                                                                                    |
| Organization telephone number:<br>Organization address:                                                                                                    | Email (must be monitored and will serve as dedicated contact method for the<br>COVID-19 Vaccination Program):                                                                                                    |
| Organization telephone number:<br>Organization address:                                                                                                    | Email (must be monitored and will serve as dedicated contact method for the<br>COVID-19 Vaccination Program):                                                                                                    |
| Organization telephone number:<br>Organization address:<br>RESPONSIBLE OFFICERS                                                                                                    | Email (must be monitored and will serve as dedicated contact method for the<br>COVID-19 Vaccination Program):                                                                                                    |
| Organization telephone number:<br>Organization address:<br>RESPONSIBLE OFFICERS<br>For the purposes of this agreement<br>For the romoliance with t                                                                                                    | Email (must be monitored and will serve as dedicated contact method for the<br>COVID-19 Vaccination Program):<br>t, in addition to Organization, Responsible Officers named below will also be<br>he conditions specified in this agreement. The individuals listed below must                                                                                                    |
| Organization telephone number:<br>Organization address:<br>RESPONSIBLE OFFICERS<br>For the purposes of this agreemen<br>accountable for compliance with t<br>provide their signature after review                                                                                                    | Email (must be monitored and will serve as dedicated contact method for the<br>COVID-19 Vaccination Program):<br>it, in addition to Organization, Responsible Officers named below will also be<br>he conditions specified in this agreement. The individuals listed below must<br>wing the agreement requirements.                                                                                                    |
| Organization telephone number:<br>Organization address:<br>RESPONSIBLEOFFICERS<br>For the purposes of this agreemen<br>accountable for compliance with t<br>provide their signature after revie<br>fold Mediad Office (or Equivalent) Infi                                                              | Email (must be monitored and will serve as dedicated contact method for the<br>COVID-19 Vaccination Program):<br>it, in addition to Organization, Responsible Officers named below will also be<br>he conditions specified in this agreement. The individuals listed below must<br>wing the agreement requirements.                                                                                                    |
| Organization telephone number:<br>Organization address:<br>RESPONSIBLE OFFICERS<br>For the purposes of this agreemen<br>accountable for compliance with t<br>provide their signature after revier<br>Chief Medical Officer (or Equivalent) Info<br>Last name                                            | Email (must be monitored and will serve as dedicated contact method for the<br>COVID-19 Vaccination Program):           tt, in addition to Organization, Responsible Officers named below will also be<br>he conditions specified in this agreement. The individuals listed below must<br>wing the agreement requirements.           srmation           First name         Middle initial                                                       |
| Organization telephone number:<br>Organization address:<br>RESPONSIBLE OFFICERS<br>For the purposes of this agreemen<br>accountable for compliance with t<br>provide their signature after revier<br>Chief Medical Officer (or Equivalent) Info<br>Last name<br>Title                                   | Email (must be monitored and will serve as dedicated contact method for the COVID-19 Vaccination Program):           t, in addition to Organization, Responsible Officers named below will also be he conditions specified in this agreement. The individuals listed below must wing the agreement requirements.           vmation           First name         Middle initial           Licensure (state and number)                           |
| Organization telephone number:<br>Organization address:<br>RESPONSIBLE OF FICERS<br>For the purposes of this agreemen<br>accountable for compliance with t<br>provide their signature after revier<br>Chief Medical Officer (or Equivalent) Info<br>Last name<br>Title<br>Telephone number:             | Email (must be monitored and will serve as dedicated contact method for the<br>COVID-19 Vaccination Program):<br>It, in addition to Organization, Responsible Officers named below will also be<br>he conditions specified in this agreement. The individuals listed below must<br>wing the agreement requirements.<br>arrmation<br>First name<br>Licensure (state and number)<br>Email:                                                        |
| Organization telephone number:<br>Organization address:<br>RESPONSIBLE OFFICERS<br>For the purposes of this agreemen<br>accountable for compliance with th<br>provide their signature after revie<br>Chief Medical Officer (or Equivalent) Info<br>Last name<br>Title                                   | Email (must be monitored and will serve as dedicated contact method for the COVID-19 Vaccination Program):           it, in addition to Organization, Responsible Officers named below will also be the conditions specified in this agreement. The individuals listed below must wing the agreement requirements.           vmation           First name         Middle initial           Licensure (state and number)         Email:          |
| Organization telephone number:<br>Organization address:<br>RESPONSIBLE OFFICERS<br>For the purposes of this agreemen<br>accountable for compliance with th<br>provide their signature after reviee<br>Chief Medical Officer (or Equivalent) Info<br>Last name<br>Title<br>Telephone number:<br>Address: | Email (must be monitored and will serve as dedicated contoct method for the<br>COVID-19 Vaccination Program):           it, in addition to Organization, Responsible Officers named below will also be<br>he conditions specified in this agreement. The individuals listed below must<br>wing the agreement requirements.           armation           First name         Middle initial           Licensure (state and number)         Email: |

- 6. In the Comments section, enter any other comments you would like the CVP to see.
- 7. Click on 'Save Progress' to save your work.
- 8. Answer all questions listed under Additional Questions. All fields must have a value, either NA, UNK or 0 if the question does not apply to your specific clinic. Remember the Chief Executive Officer must electronically sign the appropriate question.
- 9. Once questions have been answered, click on 'Save Progress.'

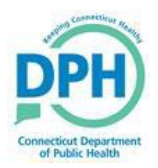

| Additio | anal Questions                                                                                    |
|---------|---------------------------------------------------------------------------------------------------|
| 🔺 Ad    | ditional Questions                                                                                |
| Q. Di   | d you complete the COVID-19 Vaccine Program Provider Information Packet? *<br>YES<br>NO           |
| Q. Es   | timated number of 10-dose mulidose vials your location is able to store refrigerated (2C to 8C) * |
| Q. W    | ill another Organization location order COVID-19 vaccine for this site? *                         |
| Q. Is   | the organization address of location where COVID-19 vaccine will be admisntered? *                |
| Q. CO   | OVID-19 Vaccination Provider type for this location (select one) *                                |
|         | Commercial vaccination service provider                                                           |
|         | Corrections/detention health services                                                             |
|         | Health Center-community (non-Federally Qualified Health Center/non-rural health clinic)           |
|         | Health Center-migrant or refugee                                                                  |
|         | Health Center-occupational                                                                        |

At this time, the Medical Director/Chief Medical Officer (physician signing agreement) must complete the enrollment by logging into CT WiZ.

## Sign the Agreement

When the Medical Director/Chief Medical Officer is ready to sign the enrollment, all the sections should show complete except for the Agreement.

- 1. Log into CT WiZ with your username and password.
- 2. Click on 'Clinic Tools' in the left navigation menu.
- 3. Click on 'Enrollments".
- 4. Click on 'View' for the COVID-19 Enrollment. The status should be 'Not Submitted'.

| Last Modified Date          | <ul> <li>Submitted Date</li> </ul> | Provider   | Clinic                |               | Accept/Reject Date | Title                            | 4 Audit | Action        |
|-----------------------------|------------------------------------|------------|-----------------------|---------------|--------------------|----------------------------------|---------|---------------|
| 10/01/20                    |                                    | TIM TAYLOR | CVP TRAINING REGION 3 | NOT SUBMITTED |                    | CDC COVID-19 VACCINATION PROGRAM | 0       | View 💌        |
| 09/30/20                    | 09/30/20                           | TIM TAYLOR | CVP TRAINING REGION 3 | APPROVED      | 09/30/20           | CDC COVID-19 VACCINATION PROGRAM | 0       | Print         |
| 09/26/19                    | 09/26/19                           | TIM TAYLOR | CVP TRAINING REGION 3 | REJECTED      | 09/26/19           | 2020 PROVIDER PROFILE            | 0       | View 💌        |
| Showing 1 to 3 of 3 entries |                                    |            |                       |               |                    |                                  | ← Prev  | rious 1 Next→ |

- 5. Click on the 'Provider/Clinic Agreement' section.
- 6. Click on 'Primary Agreement'.
- 7. Click on 'Agreement'.

| A Primary Agreement                                                                                  | -             |
|----------------------------------------------------------------------------------------------------|---------------|
| Click the button below to view the Primary Agreement required to complete this enrollment. Agreement |               |
|                                                                                                    | Close Section |

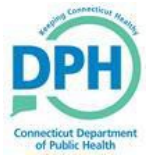

The provider agreement appears in a separate window.

8. Review the agreement.

Please print or save a copy for your records. You do **not** need to send us a copy of the agreement.

- 9. Click on the checkbox, which provides your electronic signature to accept all things stated in the agreement.
- 10. Click on 'Click to Accept'.

| Primary Agreement                                                                                                    |                                                                                                    |                                                                                                    |                                                                                                    |                                                                                       |                                                                |                                    |        |
|----------------------------------------------------------------------------------------------------|----------------------------------------------------------------------------------------------------|----------------------------------------------------------------------------------------------------|----------------------------------------------------------------------------------------------------|---------------------------------------------------------------------------------------|----------------------------------------------------------------|------------------------------------|--------|
| ViewFile                                                                                                    | 1                                                                                                    | / 8                                                                                                    |                                                                                                    | ¢                                                                                     | Ŧ                                                              | ē                                  | ^      |
|                                                                                                    |                                                                                                    |                                                                                                    |                                                                                                    | _                                                                                     | -                                                              | _                                  | ч.     |
|                                                                                                    |                                                                                                    |                                                                                                    |                                                                                                    | _                                                                                     |                                                                |                                    | н.     |
| CDC COVID-19 Vac                                                                                                    | cination Pr                                                                                                    | ogram                                                                                                    | , in the second second s | Ú                                                                                     | CDC                                                            | 3                                  |        |
| Provider Agreeme                                                                                                    | nt                                                                                                    |                                                                                                    |                                                                                                    |                                                                                       |                                                                | 1                                  |        |
| Please complete Sections A and B                                                                                                    | of this form as follo                                                                                                    | ws:                                                                                                    |                                                                                                    |                                                                                       |                                                                |                                    |        |
| The Centers for Disease Control and P<br>the CDC COVID-19 Vaccination Progra<br>(or chief fiduciary)—collectively, Resp<br>Provider Requirements and Legal Agre<br>(Section B) must be completed for eac | revention (CDC) great<br>m. Your Organization'<br>onsible Officers—mus<br>ement (Section A). CL<br>th vaccination Locatio | IV appreciates your<br>'s chief medical offi<br>st complete and sig<br>DC COVID-19 Vaccin<br>n covered under th | r organization's (C<br>icer (or equivalent<br>in the CDC COVID-<br>nation Program Pr<br>ne Organization lis                                                                                                    | organization<br>t) <u>and</u> chief<br>19 Vaccinat<br>rovider Profi<br>ted in Section | ) participa<br>executive<br>lion Progra<br>le Informa<br>on A. | ation in<br>officer<br>am<br>ation |        |
| Section A. COVID-19 Vacc<br>Agreement                                                                                                    | ination Progra                                                                                                    | m Provider R                                                                                                    | equirement                                                                                                    | s and Le                                                                              | gal                                                            |                                    |        |
|                                                                                                    |                                                                                                    |                                                                                                    |                                                                                                    |                                                                                       |                                                                |                                    |        |
| Organization's legal name:                                                                                                    |                                                                                                    |                                                                                                    |                                                                                                    |                                                                                       |                                                                |                                    |        |
| Number of affiliated vaccination l                                                                                                    | ocations covered by                                                                                                    | this agreement:                                                                                                 |                                                                                                    |                                                                                       |                                                                |                                    |        |
| Organization telephone number:                                                                                                    | Email (must l<br>COVID-19 Vac                                                                                             | be monitored and wil<br>cination Program):                                                                      | ll serve as dedicated                                                                                                    | l contact met                                                                         | hod for th                                                     | e                                  |        |
| Organization address:                                                                                                    |                                                                                                    |                                                                                                    |                                                                                                    |                                                                                       |                                                                |                                    |        |
| RESPONSIBLE OFFICERS                                                                                                    |                                                                                                    |                                                                                                    |                                                                                                    |                                                                                       |                                                                |                                    |        |
| For the purposes of this agreemen                                                                                                    | nt, in addition to Org                                                                                                    | ganization, Respo                                                                                               | nsible Officers n                                                                                                    | amed belo                                                                             | w will als                                                     | so be                              |        |
| provide their signature after revie                                                                                                    | wing the agreemen                                                                                                    | t requirements.                                                                                                 | ment. The mulvi                                                                                                    | addis nateu                                                                           | SCIOWIN                                                        | 4                                  |        |
| Chief Medical Officer (or Equivalent) Inf                                                                                                    | ormation                                                                                                    |                                                                                                    | Lan La .                                                                                                    |                                                                                       |                                                                |                                    |        |
| Last name                                                                                                    | First name                                                                                                    |                                                                                                    | Middle i                                                                                                    | nitial                                                                                |                                                                | (+)                                |        |
| litie                                                                                                    | Licensure (s                                                                                                    | tate and number)                                                                                                | )                                                                                                    |                                                                                       |                                                                | $\sim$                             |        |
| Telephone number:                                                                                                    |                                                                                                    | Email:                                                                                                    |                                                                                                    |                                                                                       |                                                                |                                    |        |
| Address:                                                                                                    |                                                                                                    |                                                                                                    |                                                                                                    |                                                                                       |                                                                |                                    |        |
| Chief Executive Officer (or Chief Fiducia                                                                                                    | rv) Information                                                                                                    |                                                                                                    |                                                                                                    |                                                                                       |                                                                |                                    | *      |
| You agree that by selecting the "Click"                                                                                                    | To Accept" button, ye                                                                                                    | ou are signing this                                                                                             | Agreement elect                                                                                                    | ronically. Ye                                                                         | ou agree                                                       | your electro                       | onic   |
| signature is the legal equivalent of you                                                                                                    | ur mutual signature o                                                                                                    | n this Agreement.                                                                                               |                                                                                                    | Cance                                                                                 |                                                                | lick To Ac                         | cept   |
|                                                                                                    |                                                                                                    |                                                                                                    |                                                                                                    | Callo                                                                                 |                                                                |                                    | oopi - |
|                                                                                                    |                                                                                                    |                                                                                                    |                                                                                                    |                                                                                       |                                                                |                                    |        |

11. Click on 'Save Progress' at the top to save your work. All sections should have green checkmarks.

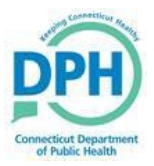

| Click the button | below to view the Primar | ry Agreement required | to complete this enroll | ment. |  |
|------------------|--------------------------|-----------------------|-------------------------|-------|--|
| Agreement        |                          |                       |                         |       |  |
|                  |                          |                       |                         |       |  |
|                  |                          |                       |                         |       |  |

12. When you are ready to submit the enrollment, click on the 'Save Progress' dropdown, and click on 'Submit Forms'. If you do not have all the sections complete, CT WiZ will not allow you to click on this option.

| 🗘 Support 🛛 🜲 🔁 👻 📥 TEST 👻 |
|----------------------------|
| Cancel Print Save Progress |
| Submit Forms               |
| +                          |
| +                          |
| +                          |
|                            |

#### 13. Click 'OK' to complete the enrollment.

| Submit Enforment                                                                                                    |     | _     |
|----------------------------------------------------------------------------------------------------|-----|-------|
| Are you sure you would like to submit this enrollment?<br>You will not be able to edit the enrollment once it is submitted. |     |       |
| Please select OK to continue or Cancel to return to the Enrollment page                                                     |     |       |
| These select on to continue of cancer to retain to the Enrollment page.                                                     |     | _     |
|                                                                                                    | ОКС | ancel |
|                                                                                                    |     | _     |

After you submit the enrollment, the CVP team is notified and reviews the submitted agreement.

can print your enrollment or go back to the original enrollment screen to see your status.

| Filter Options              |                       |                             |                                  |                |                    |                       |       |            |
|-----------------------------|-----------------------|-----------------------------|----------------------------------|----------------|--------------------|-----------------------|-------|------------|
| October 7, 20               | 019 - October 7, 2020 | *                           |                                  |                |                    |                       |       |            |
| Provider<br>WEBINAR TRAININ | NG PEDIATRICS V       | Clinic                      | HL7 V ALL                        | v Title        | ,<br>LL            | ~                     |       | ₹ Filter - |
| howing 1 to 3 of 3 entries  | ▼ Submitted Date      | Provider                    | ♦ Clinic                         | ♦ Status       | Accept/Reject Date | 🖕 Title               | Audit | Action     |
| 10/07/20                    |                       | WEBINAR TRAINING PEDIATRICS | WEBINAR TRAINING PEDIATRICS HL7  | NOT SUBMITTED  | ]                  | COVP ENROLLMENT       | 0     | View -     |
| 10/05/20                    | 10/05/20              | WEBINAR TRAINING PEDIATRICS | WEBINAR TRAINING PEDIATRICS HL7  | APPROVED       | 10/05/20           | COVP ENROLLMENT       | 0     | Print      |
|                             |                       |                             | WEBINAR TRAINING PEDIATRICS HI 7 | PENDING REVIEW | 3                  | 2020 PROVIDER PROFILE | 0     | 16         |
| 10/09/19                    | 10/09/19              | WEBINAR TRAINING PEDIATRICS |                                  |                |                    |                       | •     | view +     |

When your enrollment has been reviewed and either approved or rejected, you will receive a notification via email or in the bell icon of the status.

If your enrollment was approved, the status on the Enrollment screen shows Approved and the 'Accept Date' is listed in the next column.

If you see a Rejected status, you can click on 'View' to see the comments made by the CVP team in the 'Jurisdiction Comments' field. You can make changes to the enrollment and resubmit it when ready. You do not need to have the Medical Director sign the agreement again.

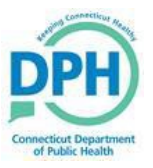

### Help with CT WiZ

If you have questions about the process, there are many ways to find information and receive help.

1. In CT WiZ, there is an i icon located next to the screen name. Click on the i for a detailed explanation of the page you are on.

|                                                                                                   |                                                                                                    | 😨 CT WiZ - Google Chrome – 🗆 🗙                                                                                                    |
|---------------------------------------------------------------------------------------------------|----------------------------------------------------------------------------------------------------|----------------------------------------------------------------------------------------------------|
| It's Your Best Shot                                                                               | 2020 PROVIDER PROFILE @ ()                                                                                                    | twiz-training.dph.ct.gov/ctwiz_training/WebCode/ViewHelp.aspx?Page=~%2IPM%2IVaccineProgramEnrollments%                                                                                                    |
| Connecticut<br>Immunization Information System                                                    | Begin the enrollment process by viewing the Checklist and completing each s                                                                                                    | Help Text                                                                                                    |
|                                                                                                   | 1. Preparation                                                                                                    | Vaccine Program Enrollments                                                                                                    |
| Home                                                                                              | A Checklist                                                                                                    | This page allows a user to view a list of enrollments that have previously been submitted and allows a user to create a<br>new enrollment or renew an existing enrollment.                                                                                                    |
| Immunizations                                                                                     | Required Staff And Staff Training                                                                                                    | Main Page                                                                                                    |
| Inventory 🗖                                                                                       |                                                                                                    | Buttons and Navigation                                                                                                    |
| Clinic Tools                                                                                      | O Delivery Hours                                                                                                    | Add Enrollment. Click this button to add a new enrollment. Select the appropriate enrollment from the list.     Fitter. After selecting filter options, click this button to filter the enrollments based on the criteria selected.     Down Arrow (Next to Filter). Click the down arrow to select Clear. This will clear any fields that have filter criteria in                                                                                                    |
| Storage Units                                                                                     | Contract of the second second s | them.                                                                                                    |
| Reading History                                                                                   | 2. Required Forms                                                                                                    | <ul> <li>Addit (Green duestion wark). Click the green question mark icon to view the Created by date and user and the<br/>"Last Updated By" date and user.</li> </ul>                                                                                                    |
| Manage Assets                                                                                     | A Provider / Clinic Profile                                                                                                    | View. Click this button to view and edit an existing enrollment.     Down Arrow (Mext to View). Click the down arrow to called Brint. This will enable the user to print the called at                                                                                                    |
| Enrollments                                                                                       | Provider / clinic Prome                                                                                                    | enrollment.                                                                                                    |
| Clinic Information                                                                                | A Provider / Clinic Agreement                                                                                                    | <ul> <li>Previous / Next. Click these buttons to navigate through the pages of enrollments. These are only active if there are multiple pages of enrollments.</li> </ul>                                                                                                    |
| Reports                                                                                           |                                                                                                    | Fields and Icons                                                                                                    |
| HL 7 Management<br>Venion 16.20190006<br>Copyright 202102019<br>Invision Technology Partners Inc. | Comments                                                                                                    | Filter Options. Filter options are provided at the top of the page. Options include:         Poster. The data selection is defauld of the last 12 months. This can be changed by clicking the arrow next         to the date and entering a date range or selecting a date range from the calendars or list.         Provider. This fit servesments the list of contributions when the associated as defined by the provider         entering a date range or when the list of chinas available in the clinic list.         Clinic. This list prevents the list of clinics to which the user is associated as defined by the provider         elected         a Status. Option to filter the list of the enrollment, approved, rejected, or pending review.         Title. The name of the enrollment         catagory. The grid includes the following columns:             a Last Modified Date             a Submitted Date             Provider             a Clinic             Situats             clinic             Situats             Clinic             Situats             clinic             Situats             clinic             Situats             clinic             Situats             clinic             Situats             clinic             Situats             clinic             Situats             clinic             Situats             clinic             Situats             clinic             Situats             clinic             Title             The many of the column             clinic             The many clinic clinic             The method clinic             clinic             The clinic             The clinic clinic             clinic             The clinic clinic             clinic             The             The clinic             clinic             The             The clinic             clinic             The             Clinic             Clinic             The             Clinic             clinic             Clinic             Clinic             clinic             Clinic             Clinic             Clinic             Clinic |

2. On our website, we have a specific COVID-19 Vaccine Providers webpage where you can find training documents to guide you in the completion of your Provider Profile and Provider Agreement. Once you have this webpage up, we highly recommend you bookmark it to quickly find it again.

| Immunization Homepage              | COVID-19 Vaccine Providers                                                                                                    |
|------------------------------------|----------------------------------------------------------------------------------------------------|
| Immunization Laws and Regulations  | This page contains information for COVID-19 Vaccine Providers, such as communications previously<br>sent out by the Immunization Program and links to partner websites. We will continue to add |
| Vaccine Preventable Disease        | information to this site as it becomes available.     Invitation to practicing healthcare providers to pre-register to participate in CT's COVID-19                                             |
| About CT WIZ                       | vaccination campaign 🐉 9/14/2020                                                                                                    |
| EHR Data Exchange-HL7              | CVF Fronder Interest in Administering COVID-19 Vaccine 3/9/2020     Guidance for Planning Vaccination Clinics Held at Satellite Temporary or Off-Site                                           |
| Connecticut Vaccine Program- CVP   | Locations (CDC)                                                                                                    |
| For CVP Providers                  | COVID-19 and Flu Resources (AAP)                                                                                                    |
| For Healthcare Providers           | Vaccination and COVID-19 (IAC)                                                                                                    |
| Immunization Action Plan - IAP     | Repository of Resources for Maintaining Immunization during COVID-19 Pandemic (IAC)                                                                                                    |
|                                    | Vaccine Education Center at CHOP Q & A about COVID-19 Vaccines (CHOP)                                                                                                    |
|                                    |                                                                                                    |
| For Parents                        | CT WiZ COVID-19 Vaccine Program (CoVP) Enrollment Training Resources                                                                                                    |
| For Pregnant Women                 | Enrollment Checklist                                                                                                    |
| International Travel               | Enrollment FAQs                                                                                                    |
| Preventing Seasonal Influenza      | Enrollment Training Manual                                                                                                    |
| COVID-19 Vaccine Providers         | <u>CT WiZ User Account Roles</u>                                                                                                    |
| Contact Us                         |                                                                                                    |
| Search Department of Public Health |                                                                                                    |

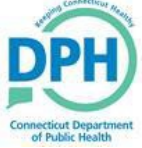

3. After you have exhausted all these help topics and still cannot find your answer, simply submit a helpdesk ticket. During this busy enrollment time, this is the quickest way to contact us. We will review the ticket and respond to you in a timely manner.

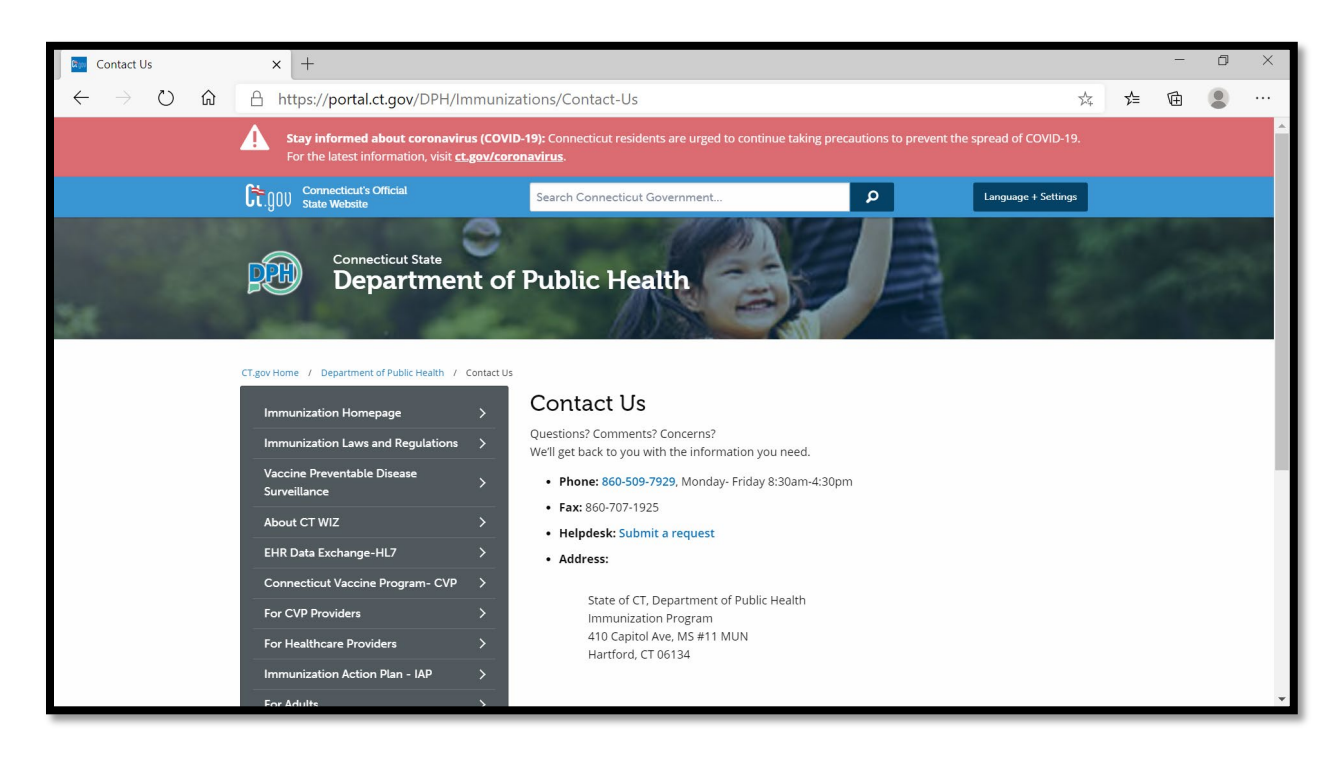

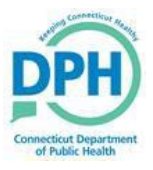